# 【医歯学系構成員向け】 Science Tokyo ID通知書の確認方法

~ Science Tokyo ID, 初期PW, Science Tokyo Gmail アドレス~

情報部情報基盤課システム運用第2グループ

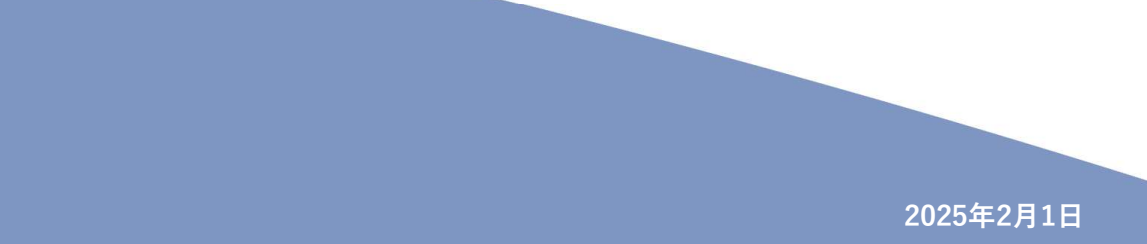

Institute of

**SCIENCE TOKYO** 

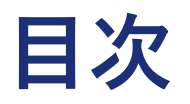

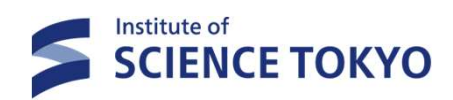

- 1. Science Tokyo IDについて
- 2. 配布方式について
- 3. 通知書確認手順
- 4. 問い合わせについて

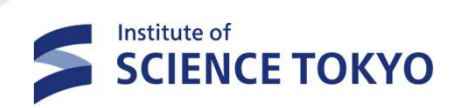

# 1. Science Tokyo IDについて

## Science Tokyo ID について

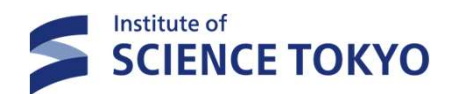

□ Science Tokyo IDは、Science Tokyo認証システム(Extic) ※ のログインに用いる認証IDです。 ※Science Tokyo認証システム(Extic) は、統合ID管理・認証システム(医歯学系Extic)とは異なります。

□ Science Tokyo IDは、**生涯IDではありません**。

修了や退職等により本学を離籍後、改めて Science Tokyo 構成員となった場合、別のIDが発行されます。

- ✓ 内部進学者については、原則継続して、同一のScience Tokyo IDを利用可能とする方針です。
- ✓ 「退職⇒入職」を伴う発令により、職員番号が変更となった場合、
  もともと使用していた Science Tokyo ID は失効し、新規で別のScience Tokyo ID が発行される予定です。
- □ 多要素認証や証憑書類等によって当人確認・身元確認を厳格に行うことから、 Science Tokyo IDの共有・引継ぎは禁止です。身分にかかわらず各個人のIDを使用してください。
- □ 「学生」と「教職員」の身分を兼ねている場合、**学生用 / 教職員用それぞれのScience Tokyo IDが発行**されます。 利用可能なサービスが異なりますので、必要に応じてIDを使い分けてください。

セキュリティ上の要請、認証フェデレーションに参加するに際しての条件(国際標準準拠)、 クラウドサービスの認証水準への追従といった複数の要件によって、本方針を定めています。

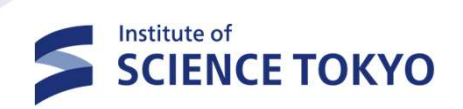

# 2. 配布方式について

## 配布方式について

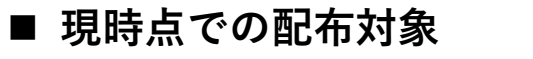

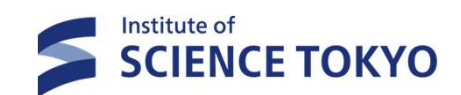

**※Trusted DB =** 人事給与システム・学籍管理システム

### 医歯学系 Trusted DB に登録されている在学・在籍者

#### + Trusted DB 登録外で財務会計システムを利用する医歯学系ユーザ

#### □ 配布方式

- ① 統合ID 及び 学内LANアカウントの両方を保有している場合
  - ✓ SharePoint経由で Science Tokyo ID 通知書 (PDF) のURLリンクをTMDUメールアドレス (\*\*\*@tmd.ac.jp) 宛に送付します。
  - ✓ URLからアクセスし、統合ID認証のうえ、当該PDFファイルにアクセスして確認可能です。

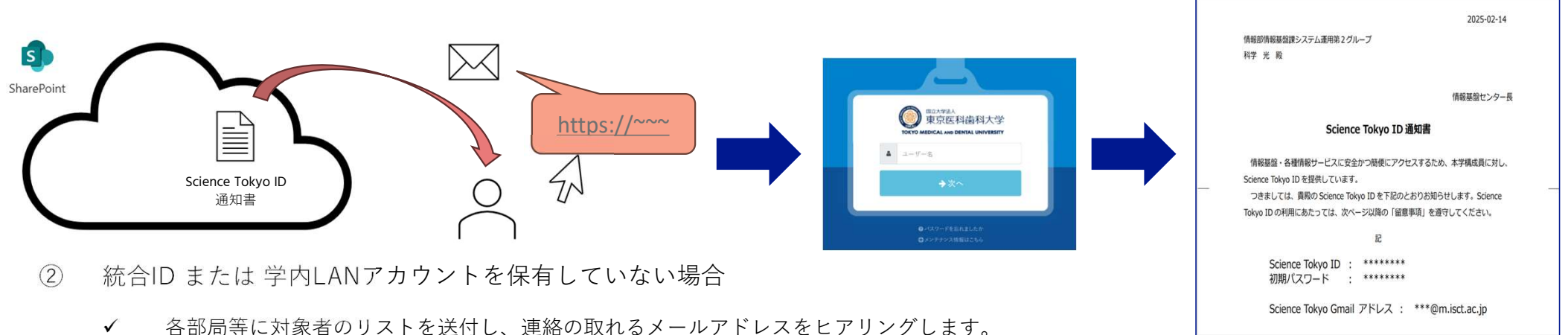

- ✓ リストの返送があった部局等から順次、SharePoint経由で Science Tokyo ID 通知書(PDF)のURLリンクを回答されたメールアドレス宛に 送付します。
- ✓ URLからアクセスすると、メールアドレス宛にワンタイムパスワードが届くので、そちらを入力しPDFファイルにアクセスして確認可能です。

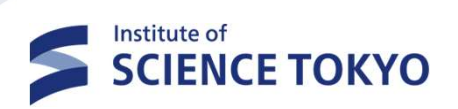

## 3. 通知書確認手順

※「2.配布方式について」において、①統合ID 及び 学内LANアカウントの両方を保有している 場合 に該当する方の通知書確認手順です。

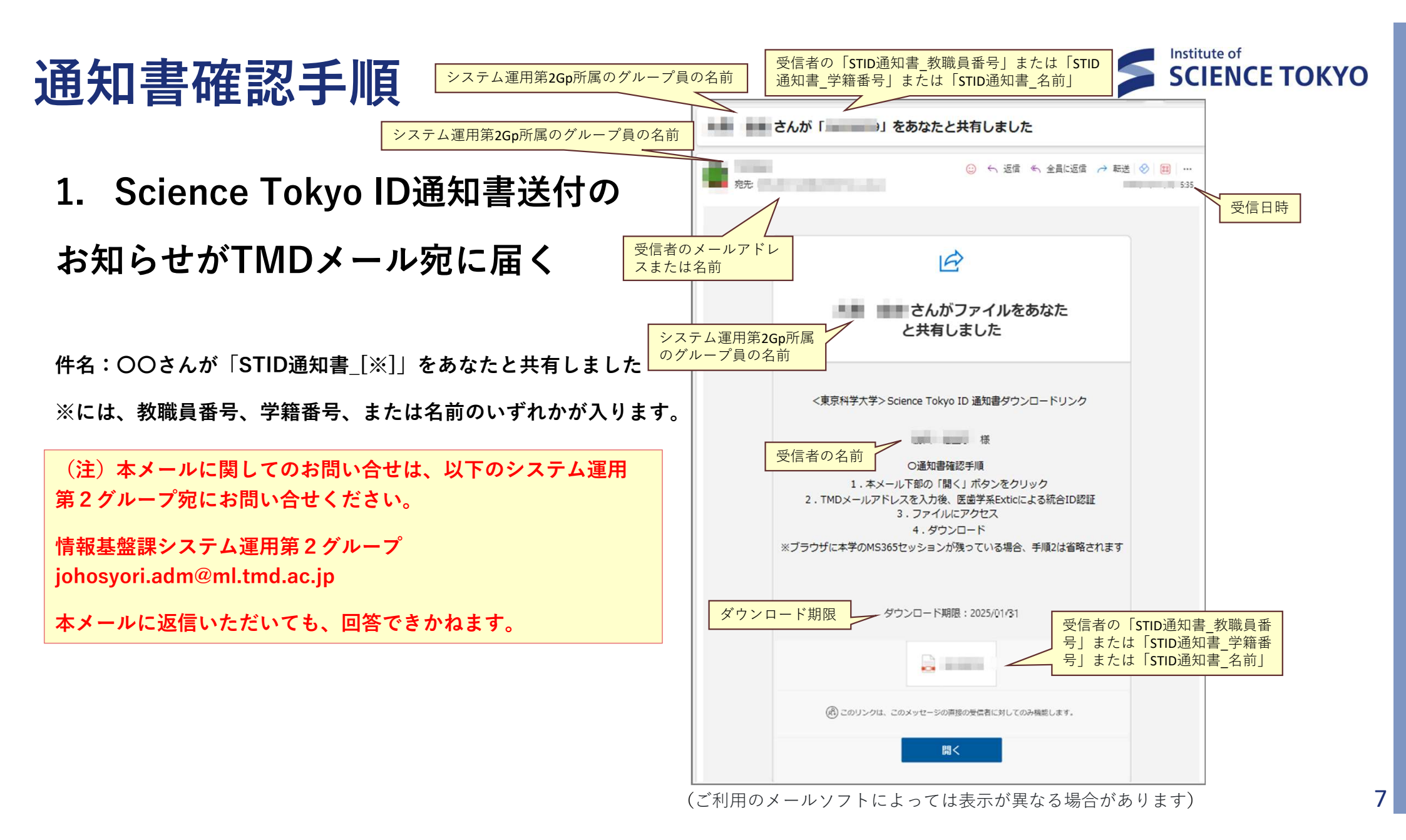

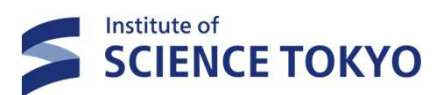

## 通知書確認手順

2. 「開く」ボタンをクリック

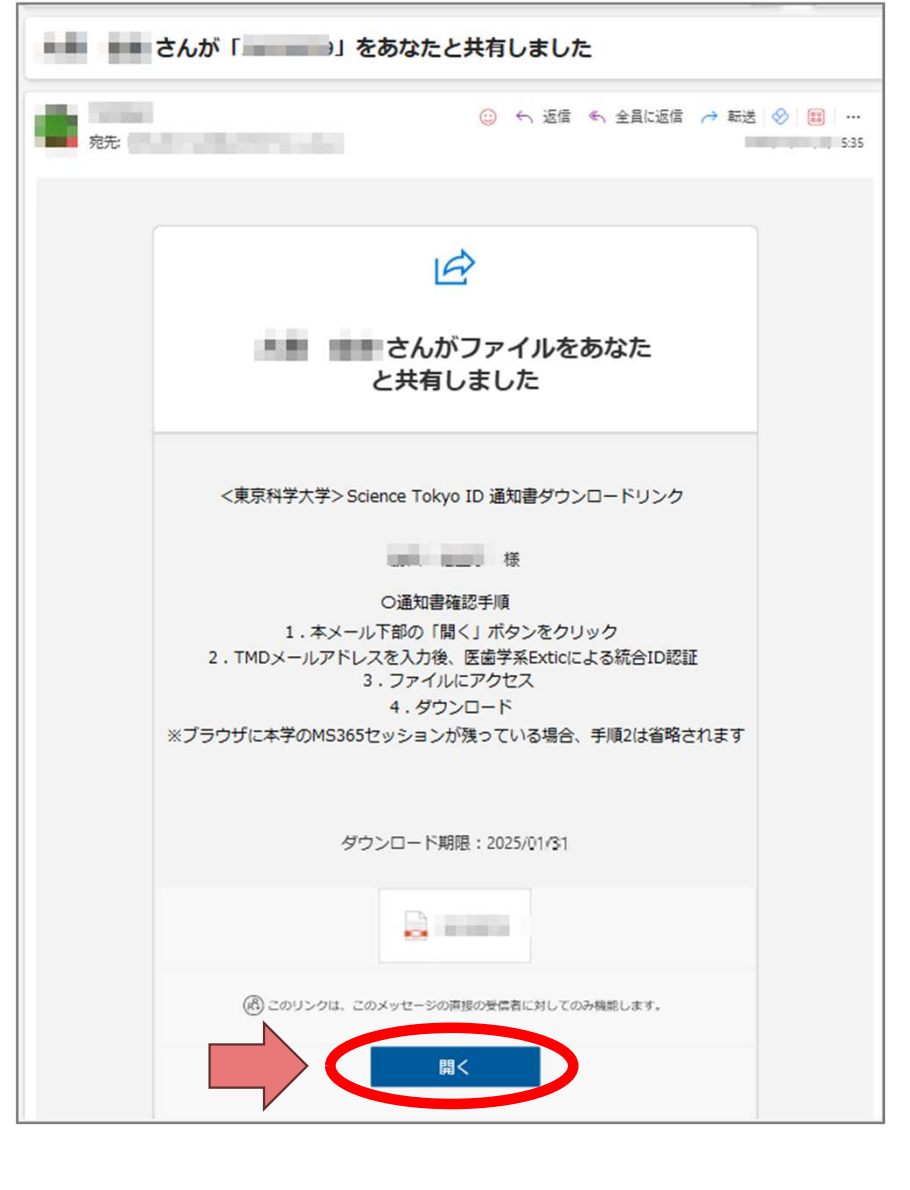

8

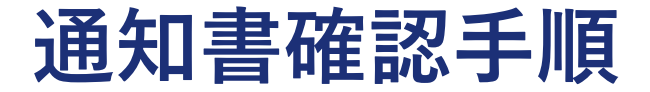

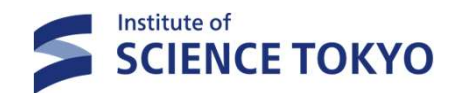

### 3. ご自身のTMDメールアドレス(\*\*\*@tmd.ac.jp)を入力し、医歯学系Exticで統合ID認証

Webブラウザに本学MS365の認証情報が残っている場合、本手順は省略されます。 手順4に進んでください。

①ご自身のTMDメールアドレスを入力 ご自身の統合IDを入力 ③ご自身の統合IDのパスワード※を入力 Microsoft 国立大学法人 東京医科歯科大学 サインイン TOKYO MEDICAL AND DENTAL UNIVERSITY 国立大学法人 東京医科歯科大学 バスワードレス パスワード Lohmun.adm@tmd.ac.jp TOKYO MEDICAL AND DENTAL UNIVERSITY アカウントにアクセスできない場合 ▲ GIKE-B25 ovde1555 ..... →次へ 次へ →次へ ×キャンセル Q サインイン オプション パスワードを忘れましたか

※統合ID及びパスワードがご不明な場合は、本書の「<u>問い合わせ先</u>」をご覧ください

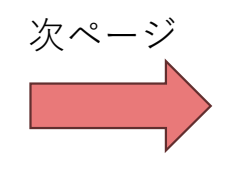

9

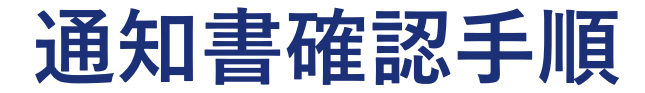

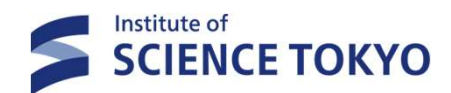

### 3. ご自身のTMDメールアドレスを入力し、医歯学系Exticで認証(続き)

Webブラウザに本学MS365の認証情報が残っている場合、本手順は省略されます。 手順4に進んでください。

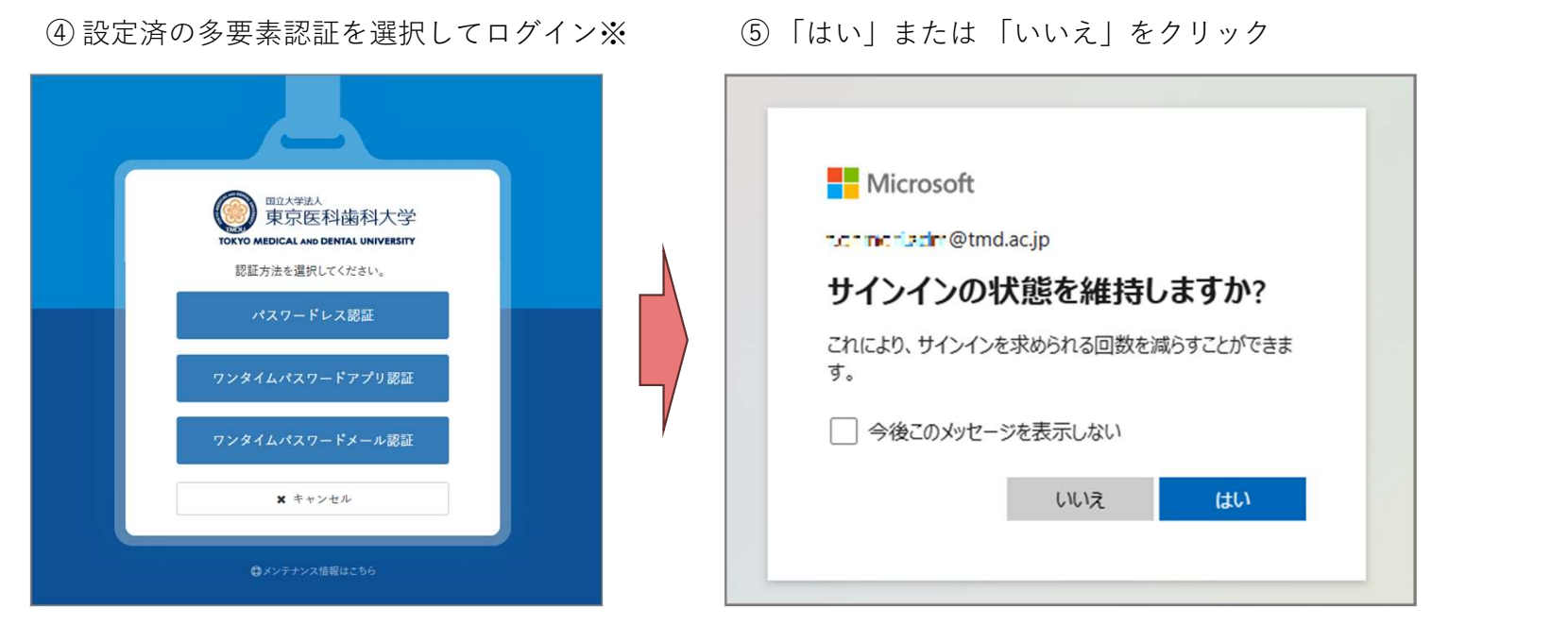

※多要素認証の登録画面が表示された方は以下のマニュアルをご覧の上設定ください。設定後、再度手順1から実施してください。

https://www.tmd.ac.jp/archive-tmdu/kokusaijmedia/tougouID\_InitialSetupManual.pdf

## 通知書確認手順

## 4. ファイルにアクセス

Science Tokyo ID通知書が表示されます。 ダウンロードして、大切に保管してください。

## 5. Science Tokyo IDの初期設定

以下のマニュアルを参照の上、Science Tokyo IDの 初期設定をしてください。

https://www.tmd.ac.jp/archivetmdu/kokusaijmedia/STID\_InitialSetupManual.pdf

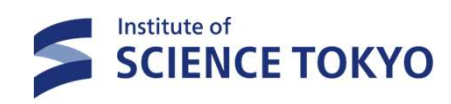

#### Science Tokyo ID通知書のイメージ

| pdf                                                                                                    |
|----------------------------------------------------------------------------------------------------|
| 2025-02-14                                                                                                    |
| 殿                                                                                                    |
| 情報基盤センター長                                                                                                    |
| Science Tokyo ID 通知書                                                                                                    |
| 情報基盤・各種情報サービスに安全かつ簡便にアクセスするため、本学構成員に対し、<br>Science Tokyo ID を提供しています。<br>つきましては、貴殿の Science Tokyo ID を下記のとおりお知らせします。Science<br>Tokyo ID の利用にあたっては、次ページ以降の「留意事項」を遵守してください。 |
| 58                                                                                                    |
| Science Tokyo ID : <b>test0123</b><br>初期パスワード : <b>abcd1234%&amp;</b>                                                                                                    |
| Science Tokyo Gmail アドレス : test.t.a1b2@m.isct.ac.jp                                                                                                    |
|                                                                                                    |
| (問い合わせ先)<br>E-mail:<br>contact@helpdesk.cii.isct.ac.jp<br>(発行)<br>情報基盤センター                                                                                                |
| ^ ∨ ]/1 ∣ ଷ୍ ଦୁ ପ୍                                                                                                    |
| (記載内容は変更となる場合があります)                                                                                                    |

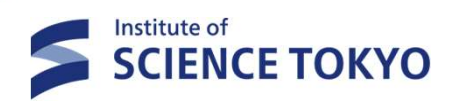

# 4. お問い合せについて

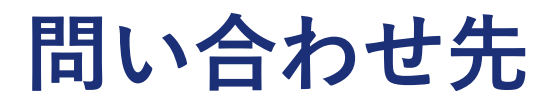

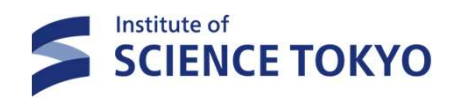

本マニュアルについて: 情報基盤課システム運用第2グループ mail: johosyori.adm@ml.tmd.ac.jp

Science Tokyo IDについて: mail:contact@helpdesk.cii.isct.ac.jp

統合IDや統合IDのパスワードが不明: 統合ID通知書の再発行申請フォーム(<u>こちら</u>※)から再発行を申請してください ※フォームが上手く開けない場合、以下のURLをコピーしてWebブラウザのアドレスバーに貼り付けて開いてください。 https://forms.office.com/pages/responsepage.aspx?id=lbgL9w4edUa-MyJ2PTaIPVB9gR0AY0dKhg1MNN50acxUMIBQVDFGNDFCRU50QjBEWkpMUDNRRjg1NC4u